# How to set-up your Ergo Kit Surface Pro

## **Kickstand**

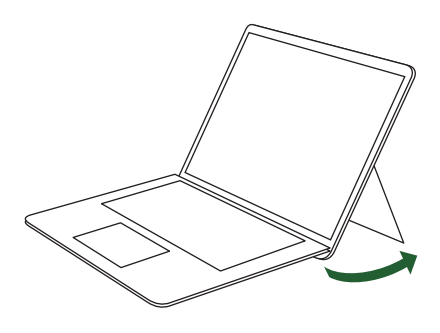

1. Flip out the prop-up leg of your Surface Pro.

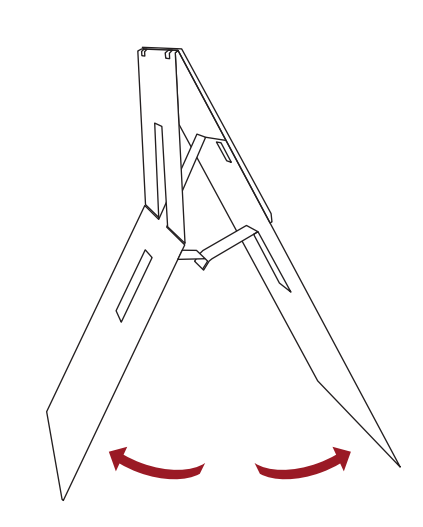

2. Open your stand to form an "A frame" by pulling the 2 legs apart until you hear a click sound - now your stand is secured!

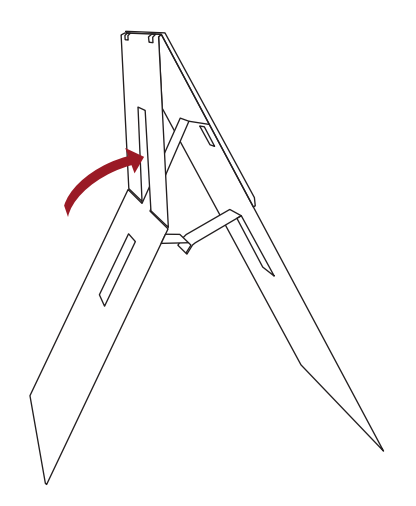

3. If you haven't heard a click, gently press the tongue inwards until it clicks.

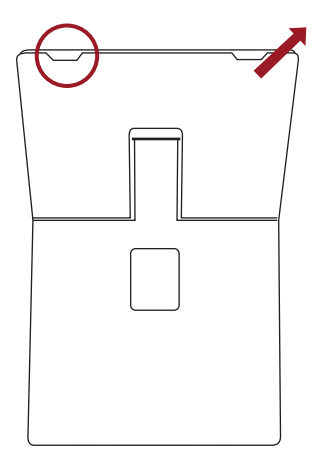

4. Push the back plate backwards (finger in cutout) to separate the plates. Then, insert the Surface Pro's prop-up leg in between.

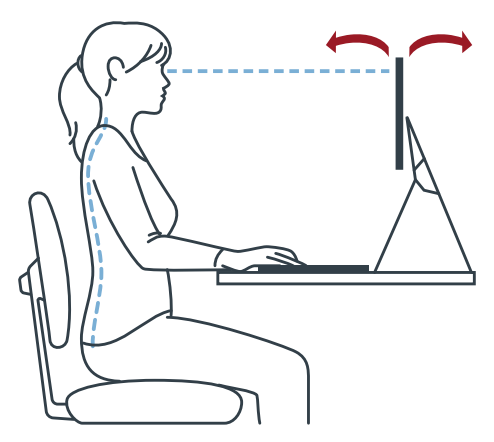

5. Ensure the display is at eye level. If it's too low, remove the kickstand and follow step 6. Alternatively, you can also adjust the inclination of the Surface Pro screen to have a better view.

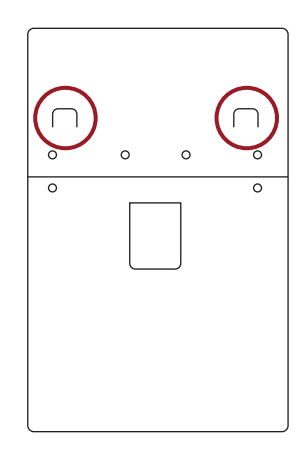

6. Press the 2 flaps on the back side of the laptop stand to bend inwards and reintroduce prop-up leg in the slot ensuring it rests securely on the stand's flaps.

## standıvarıus

## **Freedom Keyboard**

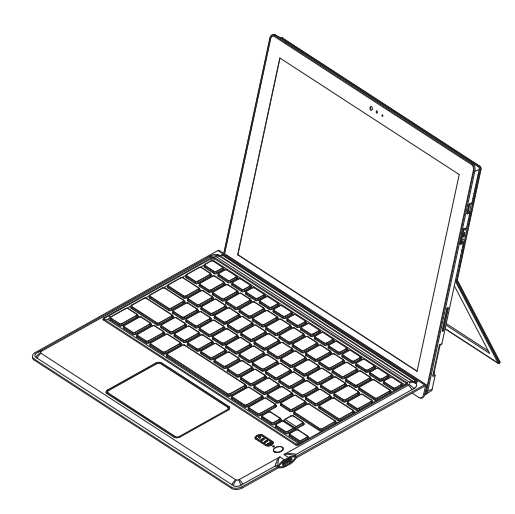

### **Getting Started Guide**

Bluetooth indicator: flashes blue when entering Bluetooth pairing mode CapsLock indicator: lights up when the keyboard is in uppercase input mode Low Battery indicator: the light will blink when battery is low Charging indicator: the light is red solid while charging; when fully charged, the indicator light is steady green **ONIOFF Button** Power on: long press for 3 seconds, Bluetooth indicator flashes and stays solid Power off: long press for 3 seconds, Bluetooth indicator flashes quickly and turns off Reset key: gently press for 1 second with a needle USB Type C charging port: when Low Battery indicator is lit up, please plug the USB charging cable into this port. Recommended charger: 5V / 1A

### How to Connect your Bluetooth keyboard

1.To turn on the keyboard, press and hold the power button for 3 seconds as the Bluetooth, CapsLock, and Low Battery indicator will turn on for 3 seconds and then turn off. Depending on the Surface Pro model and settings, the keyboard and tablet might automatically enter pairing mode when they are turned on; if not the case, manually press FN + To enter the pairing mode.

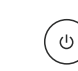

2.Turn on your Surface Pro and access "Settings"

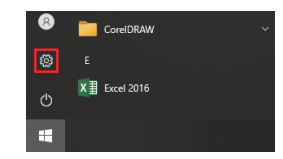

3.In the "Settings", look for "Devices" (Bluetooth, printers, mouse)

| Window                           | vs Settir | ngs                              |
|----------------------------------|-----------|----------------------------------|
| Find a setting                   |           | P                                |
| Devices<br>Busheth minters messa |           | Phone<br>Link your Android (Phon |

4.Select "Bluetooth or other device", and then select "+Add Bluetooth or other device" (Make sure Bluetooth is turned on on your Surface Pro)

| ← Settings               |                                       |
|--------------------------|---------------------------------------|
| û Home                   | Bluetooth & other devices             |
| Find a setting ,         | + Add Bluetoeth or other device       |
| urnuts                   | Bustooth                              |
| Buetooth & other devices | 💶 0s                                  |
| A Printers & scanners    | Nov discoverable as "DESKTOP-I3UVSCV" |

5.Choose from the list the "Bluetooth Keyboard", and wait for devices to pair.

| Add a device                   |                                |                                | × |
|--------------------------------|--------------------------------|--------------------------------|---|
| Add a devic                    | e                              |                                |   |
| Make sure your dev<br>connect. | ice is turned on and discovera | able. Select a device below to |   |
| il Pad                         |                                |                                |   |
| Radmi                          |                                |                                |   |
|                                |                                | Cancel                         |   |
|                                |                                |                                |   |

6.Once paired (the intermittent blue indicator should turn solid blue as a sign of successful pairing) you can use the keyboard right away. If asked to confirm pairing, please do so.

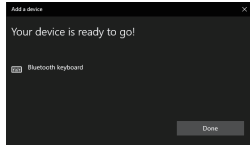

Note:

- 1. When not in use for a longer period of time, please turn off the keyboard in order to prolong the battery life.
- 2.To retain longer battery life, try charging the keyboard before Low Battery indicator flashes. Always charge at least for 2 hours.
- 3.After the initial pairing, your Surface Pro will automatically connect to the keyboard when you turn it on.

#### Energy saving sleep mode

When keyboard is not used for 15 minutes, it will enter sleep mode and all indicators will turn off. To start using it again, press any key for 5 seconds, and keyboard indicators will turn on as well.

#### Troubleshooting

1.If the touch pad is not working but the keys are working, you need to press FN+space bar to

- turn on the touch pad. 2.If the keys are not working, you can turn off and then on again the keyboard.
- 3.Ensure the keyboard is charged.
- 4.Make sure the Bluetooth option on Surface Pro is turned on.
- 5.Ensure Freedom keyboard has already been paired with Surface Pro.

#### Charging

When the Low Battery indicator is blinking red, the keyboard needs to be recharged. Follow the steps:

- 1.Insert the provided USB type-c charging cable into the keyboard port.
- 2.Connect the USB-A end of the cable to a power adapter or to the USB port on the Surface Pro. 3.The light indicating charging will light up red solid and will stay so as long as the keyboard's

#### battery is charging. It will turn green when the battery is fully charged.

## standıvarıus

### **Keyboard Shortcut Function Description**

Where (FN +) is mentioned, use the FN and the respective key combination

| ×        | Mute                    | Ц            | (FN+)Volume -             | <b>4)))</b> | (FN+)Volume +       |
|----------|-------------------------|--------------|---------------------------|-------------|---------------------|
| ►II      | Play/Pause              |              | (FN+)Previous track       |             | (FN+)Next track     |
| Q        | Search                  | $\mathbf{O}$ | Sharing                   |             | Wireless            |
| <b>Ö</b> | Set Up                  | Fn           | Function Key              | 57          | Touch Pad<br>Switch |
| -\       | Backlight Switch        | (R) (B)      | Color<br>Selection        | 9           | Bluetooth           |
| · ;;+    | Screen<br>Brightness Up | ※.           | Screen<br>Brightness Down | N           | Screen              |

### **Touchpad Operation instructions**

| Touchpad Function                                 | Mouse Function                           | Finger Schematic | Finger Movement                                   |
|---------------------------------------------------|------------------------------------------|------------------|---------------------------------------------------|
| Move                                              | Move the cursor                          |                  | Swipe your finger                                 |
| Quick click with                                  | Left mouse                               | V                | Click with                                        |
| one finger                                        | button                                   | -12              | one finger                                        |
| Two-finger click                                  | Right mouse<br>button                    |                  | Two-finger click                                  |
| Quick double tap                                  | Double-tap                               |                  | Quick double tap                                  |
| with one finger                                   | with one finger                          |                  | with one finger                                   |
| Quick double-click<br>and drag with one<br>finger | Left click to select the target and drag | ×-               | Quick double-click<br>and drag with one<br>finger |
| Two fingers                                       | Middle button                            |                  | Two fingers                                       |
| move vertically                                   | vertical scroll                          |                  | move vertically                                   |
| Two fingers                                       | Middle button                            |                  | Two fingers                                       |
| move horizontally                                 | horizontal scroll                        |                  | move horizontally                                 |

### **Touchpad Gestures**

| Gesture                         | Finger Schematic | Function Description                                                     |
|---------------------------------|------------------|--------------------------------------------------------------------------|
| Enlarge                         |                  | Enlarge goal similar to holding down<br>Ctrl key and scroll mouse wheel  |
| Narrow                          |                  | Narrow target,similar to holding down<br>Ctrl key and scroll mouse wheel |
| Three-fingers<br>click          | 000              | Win+S key combination<br>(open Cortana)                                  |
| Four-fingers<br>click           | 0000             | Win+Akey combination<br>{open Action + Center]                           |
| Three-fingers<br>left draw      |                  | Alt+ Shift + Tab key combination<br>(active window switch)               |
| Three-fingers<br>right-zoned    |                  | Alt+Tab key combination (active window switch)                           |
| Three-fingers<br>up plan        |                  | Win + Tab key combination<br>(Open Task browser window)                  |
| Three-fingers<br>draw down      |                  | Win + D key combination<br>(show desktop)                                |
| From left edge<br>to right plan | +                | Win + Tab key combination<br>(Open Task browser window)                  |
| From right to left<br>draw edge |                  | Win+A key combination<br>(open Action + Center)                          |
| Draw down from top edge         |                  | Win+↓ combination<br>(narrow open window)                                |
| Draw upward from<br>lower edge  |                  | Win+B key combination<br>(show hide the taskbar)                         |

## standıvarıus